# SchooLinks Course Catalog & Course Planner

**Student Required Steps** 

**Parent Required Steps** 

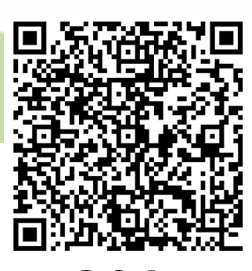

O&A

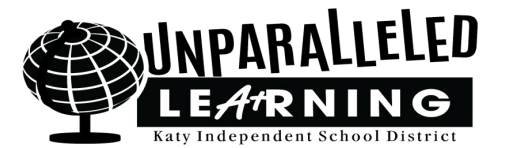

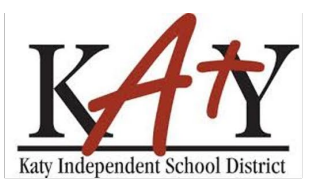

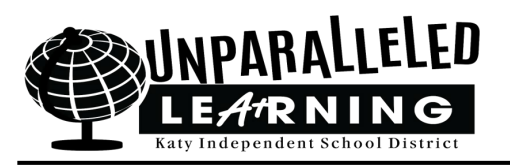

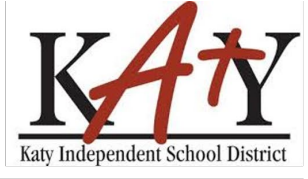

### Agenda

- SchooLinks Course Selection Process
  - Student view
  - Parent view
- SchooLinks Course Catalog
- Planning for Course Selection
- Additional SchooLinks Tools

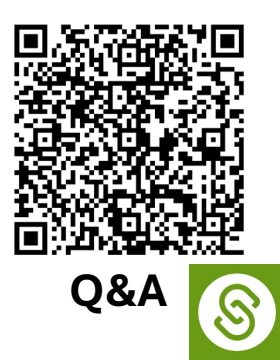

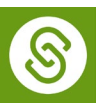

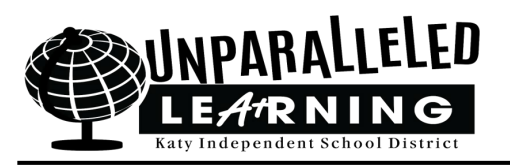

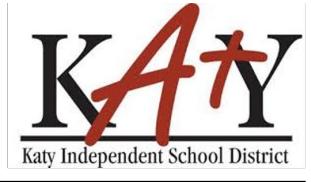

### **Course Selection Timeline**

- February 3 Campus Deadline
  - Students Complete and Submit Course Planner in SchooLinks
  - Students submit Personalized Plan in SchooLinks
  - Parents view and Approve student Personalized Plans
  - Counselors approve courses in SchooLinks

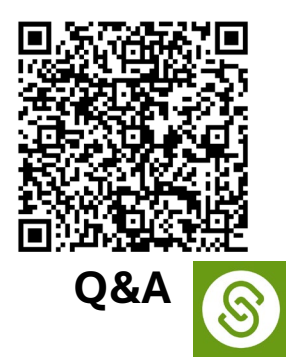

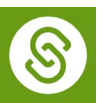

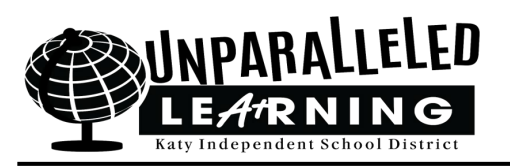

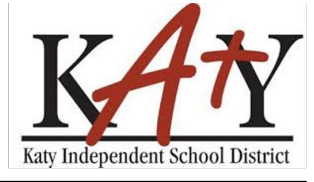

# SchooLinks Course Selection Process: Student View

- Students access SchooLinks through their MyKaty account (ClassLink)
- All students 6-12 should have logged into SchooLinks at least once prior to course selection
  - If your student is new to Katy ISD the student needs to see their counselor (6-8) or College & Career Facilitator (9-12) for help with SchooLinks Onboarding
- Personalized Plan & Course Plan
  - Both must be "submitted" in SchooLinks prior to student meeting with counselor to verify courses for the 2025-2026 school year

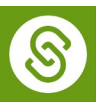

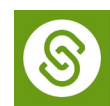

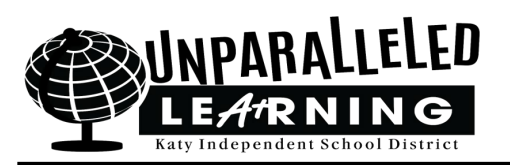

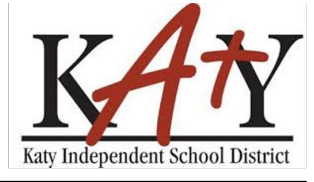

# SchooLinks Course Selection Process: Student View

- If a student has never used course planner (5th graders and all new students), it will be blank when they open it
- Students must choose courses to meet all requirements (including PE for 5th graders)
- If a student is an 8th grader going to 9th grade (switching from a 3 year plan to a 4 year plan) course planner will be blank
- For current 6th, 7th, 10th, and 11th graders who have used course planner before course planner will be loaded with their historical courses, current schedule, and last year's course plan

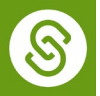

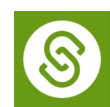

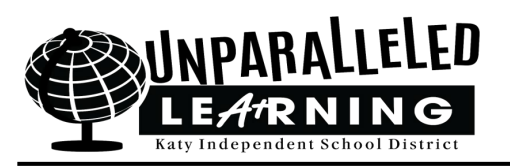

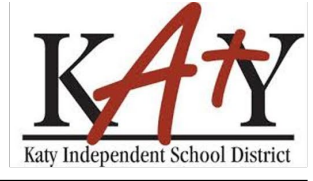

- Current 5th graders
  - KAP Acknowledgement
  - KAP Auto enrollment Opt-Out for parents
  - Review and submit 3 year plan before meeting with their counselor
- Current 6th and 7th graders
  - Review Goals
  - Review and submit 3 year plan before meeting with their counselor

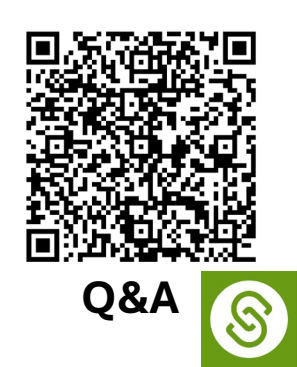

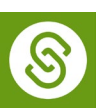

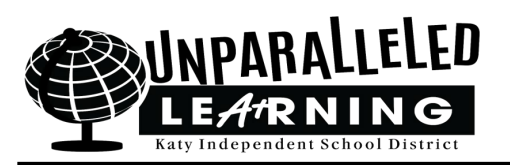

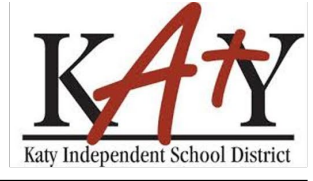

- Current 8th 11th graders
  - Review CCMR and Performance Acknowledgement and Endorsement information
  - Select CCMR and Performance Acknowledgements
  - Review Goals
  - Review and submit 4 year plan before meeting with their counselor

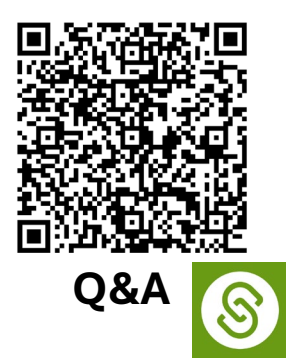

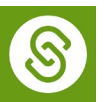

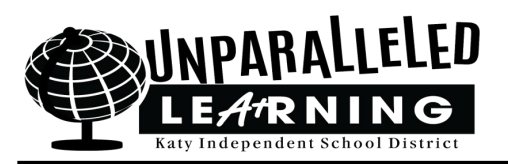

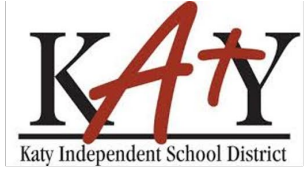

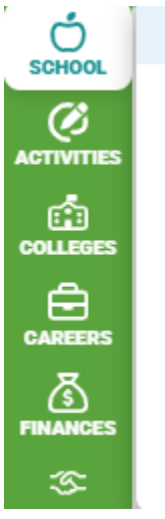

Events Scores and Performance

Course Catalog

Course Planner

Personalized Plan

**Record Requests** 

Experience Tracking

CCMR Academic Accountability

Personalized Plan

Help Article Visit our help center to <u>view the Personalized Plan help article</u>.

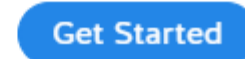

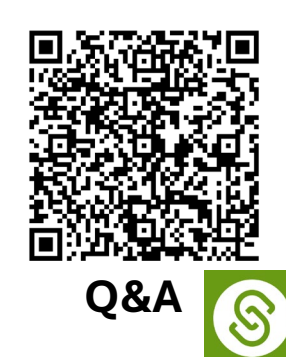

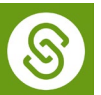

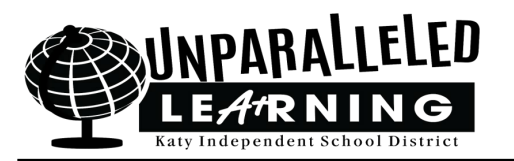

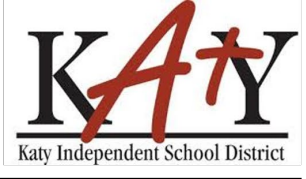

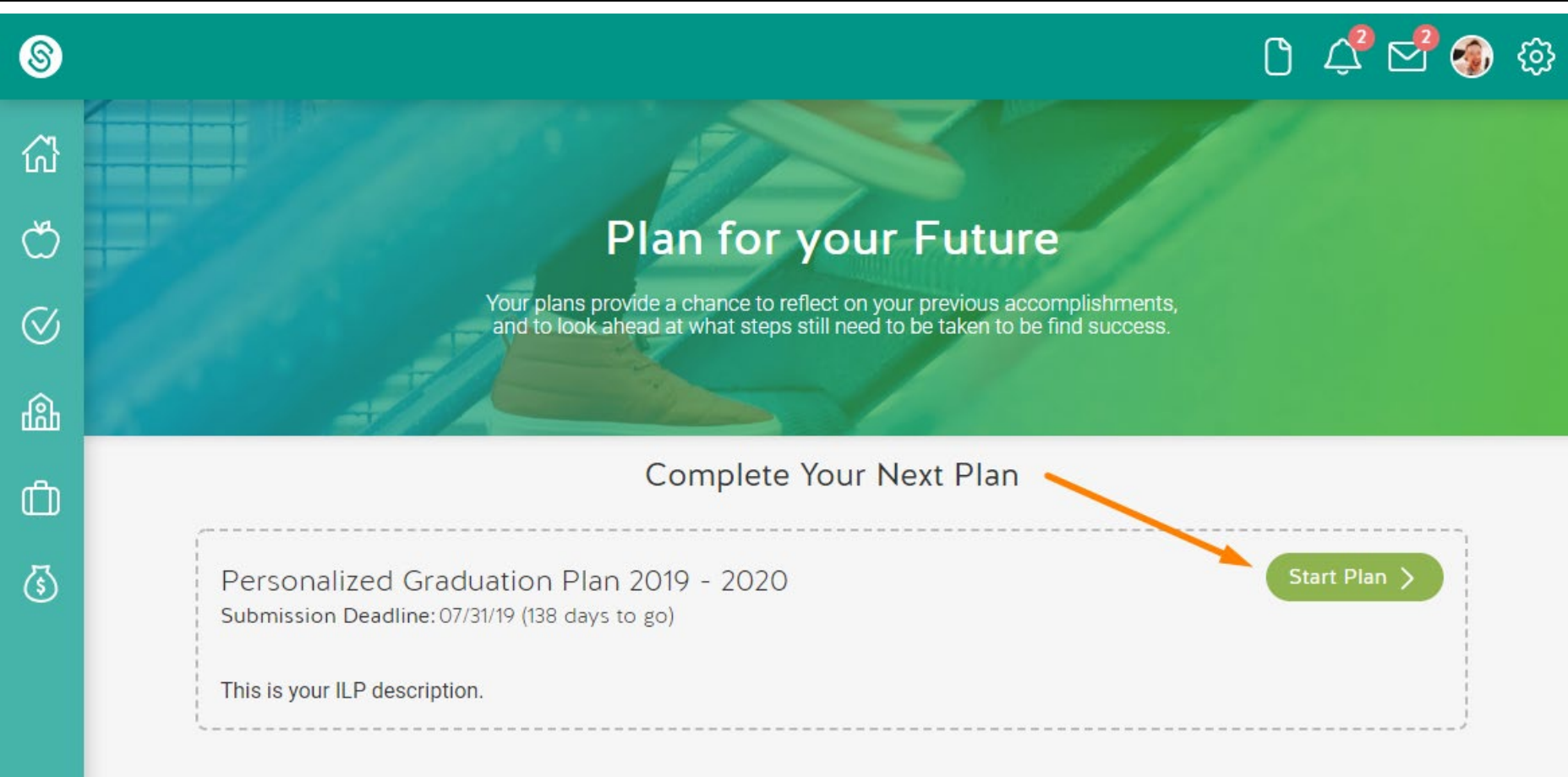

If your student is new to SchooLinks Personalized Plan this is what the screen will look like.

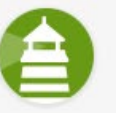

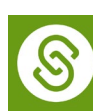

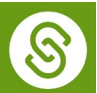

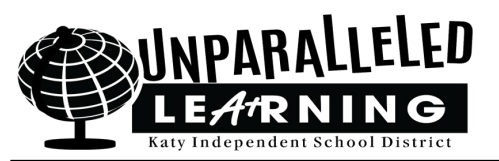

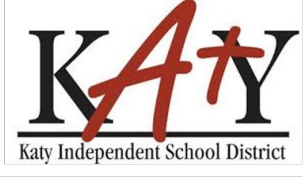

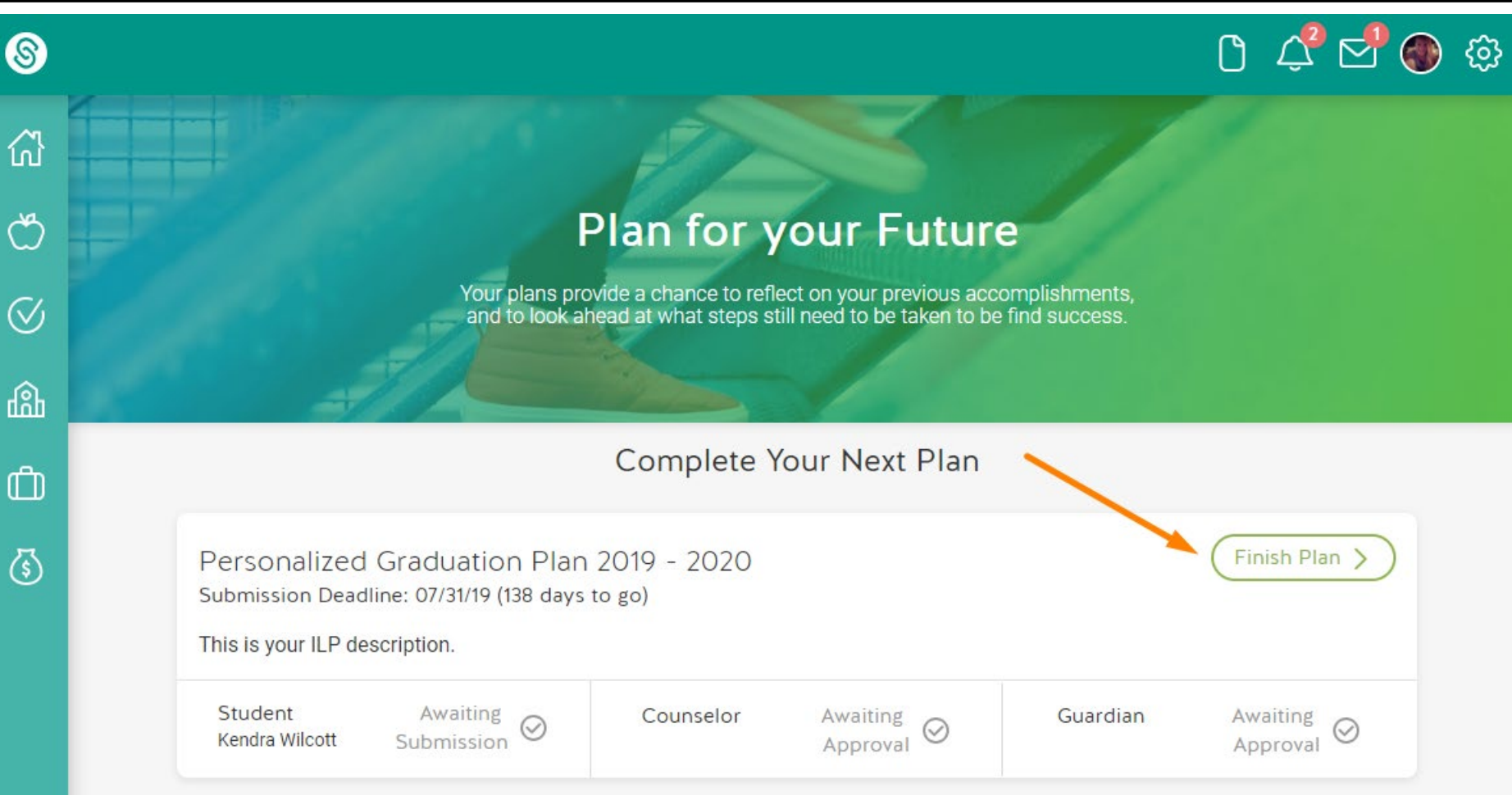

If your student previously completed the Personalized Plan this is what the screen will look like.

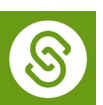

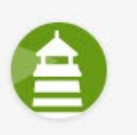

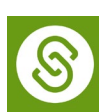

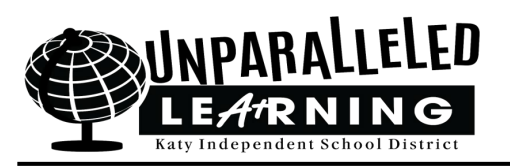

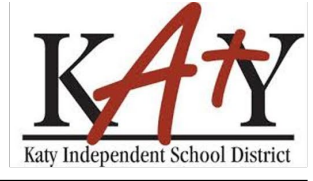

- Reviewing your Personalized Plan
  - Review each section, page by page
    - Each section will require the student to complete a task or respond to a question
  - Once finished with that section, Click Next
  - Once all parts have been reviewed, click Review Plan
- Submitting your Personalized Plan
  - Scroll to the bottom of page, Click on Submit

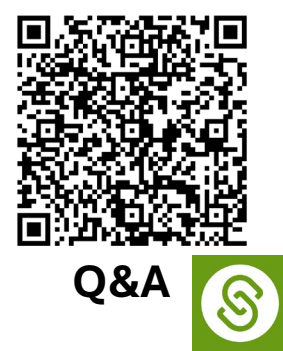

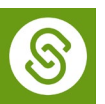

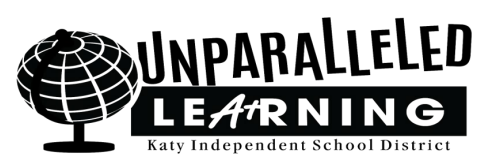

8

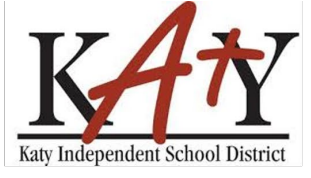

| 8             | Student Demo | Mode Exit Demo X (@ Switch User) (Arnold Rodriguez) 🗅 🖂 🏠 🔅                                                                   |
|---------------|--------------|----------------------------------------------------------------------------------------------------|
| СП<br>НОМЕ    | < Back       | Arnold Rodriguez (2019 - 2020)                                                                                                |
| SCHOOL        |              | Education Code (TEC), §28.025(b-15), including four credits in science and four credits in mathematics to include Algebra II. |
|               |              | Met                                                                                                    |
|               |              | O Not Met                                                                                                    |
| CAREERS       |              |                                                                                                    |
| 5<br>FINANCES |              | Submit This Plan                                                                                                    |
|               |              | Double check every section of this plan and make sure it matches your progress before submitting.                             |
|               |              | Arnold Rodriguez                                                                                                    |
|               |              | Submit 🥥                                                                                                    |
|               |              |                                                                                                    |
|               |              |                                                                                                    |
|               |              |                                                                                                    |

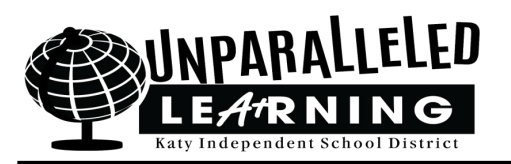

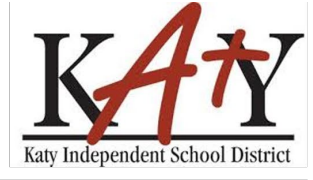

- View previous courses completed
- View currently enrolled courses
- View future courses based on endorsement and courses entered on plan in previous years
- Students can edit future courses

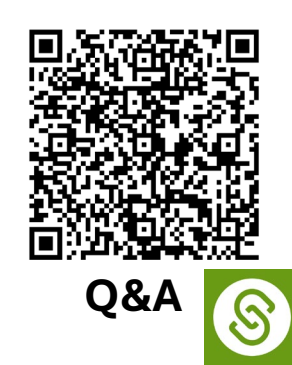

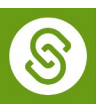

#### **Accessing Course Planner as a Student**

#### Click <mark>School</mark> and select Course Planner.

- Available to students when Course Planner is opened.
- Also accessible from the student's to-do list.

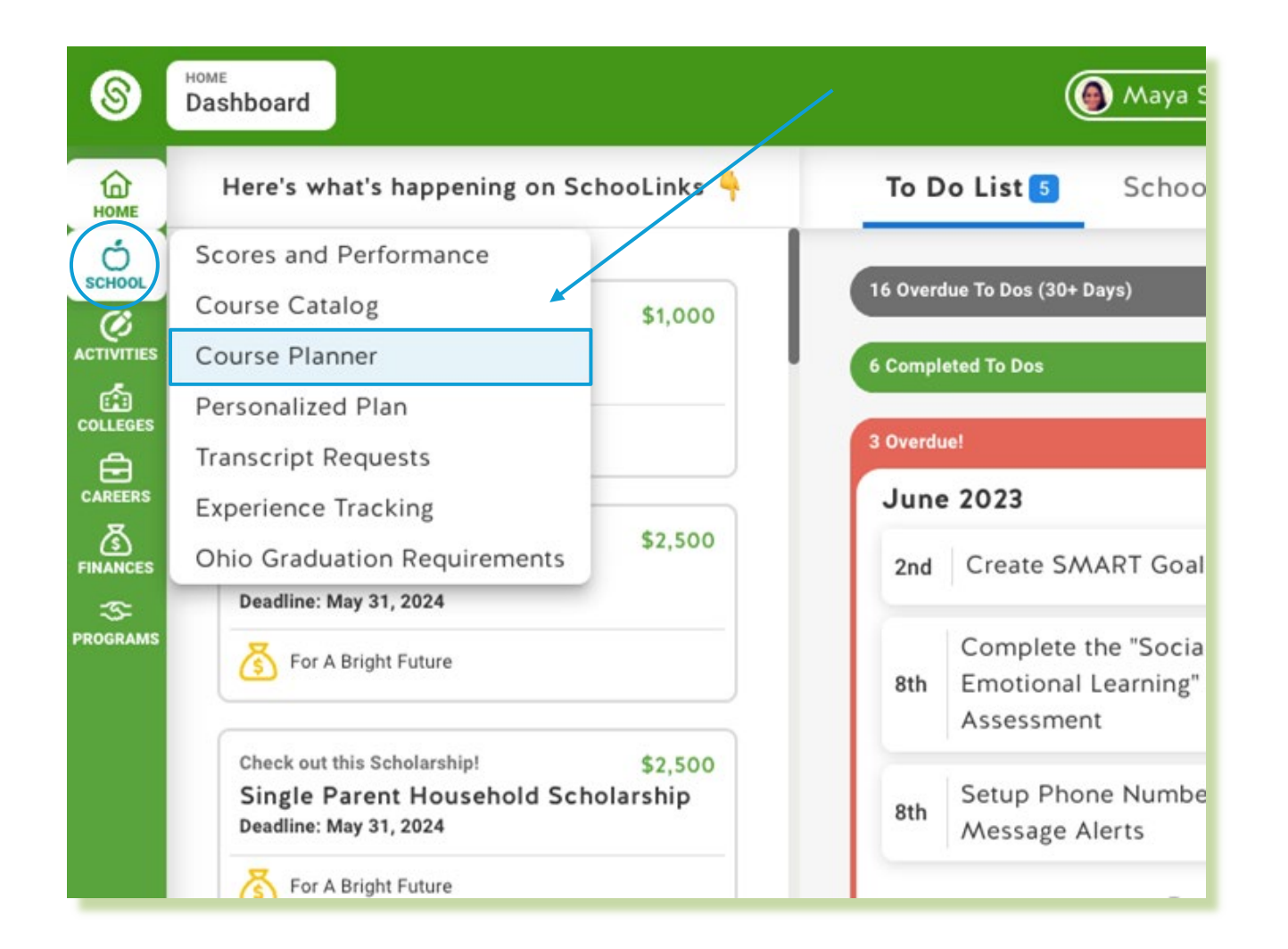

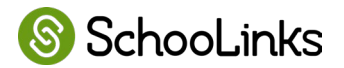

#### **Course Plan History**

Keep track of course plans year-to-year.

- **Current** plan planning for next year.
- Historical plans no

longer editable.

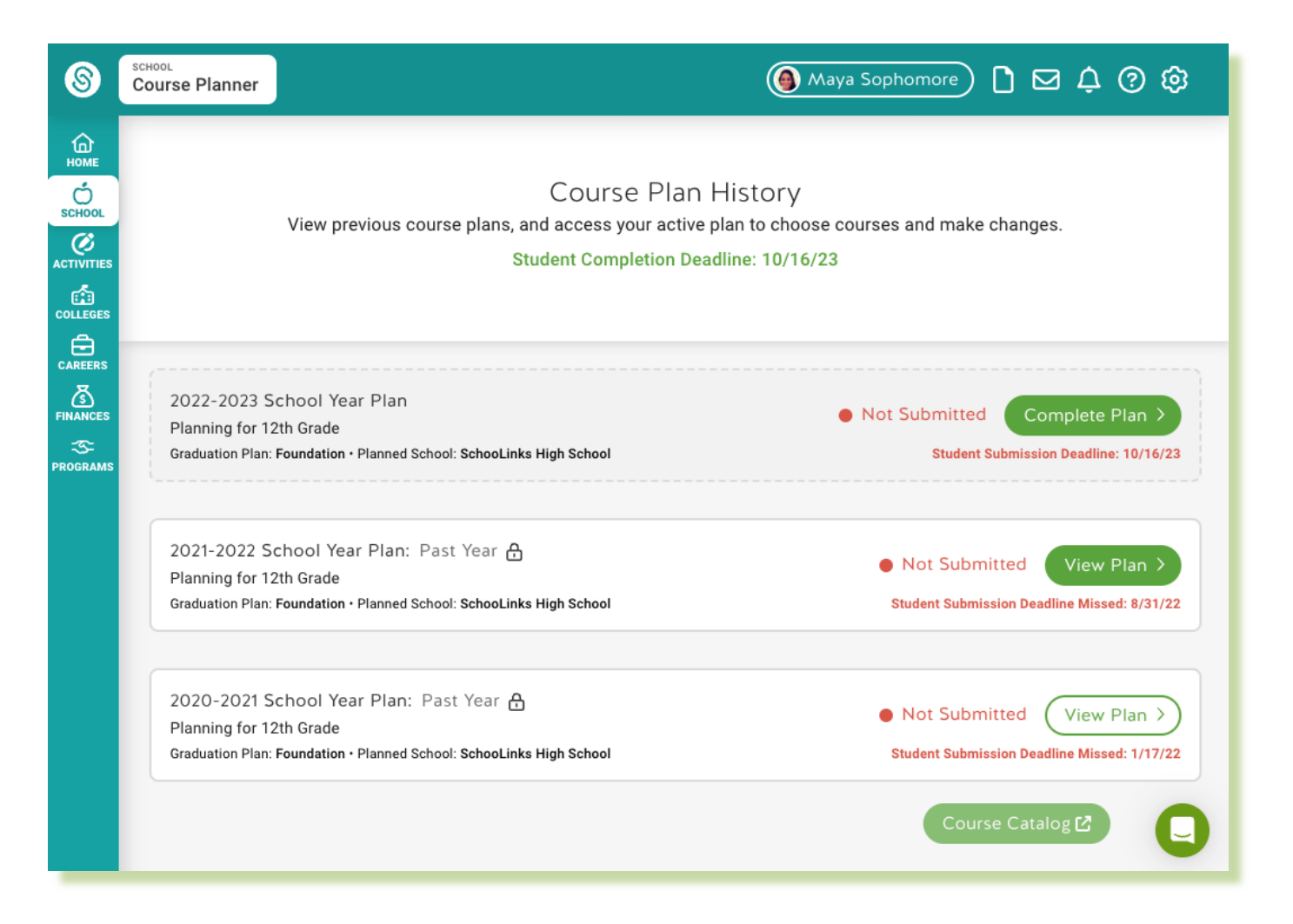

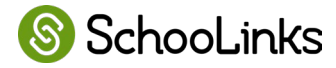

#### Welcome Page

|   | <u>s</u> | school<br>Course Planner | Student Demo Mode                           | Exit Demo X                                                                                                    | ③ Switch user                                                               | Thaddeus Aviles | 0 🖂 | ¢ 🤉 🕸                                      |                                                                                |
|---|----------|--------------------------|---------------------------------------------|----------------------------------------------------------------------------------------------------|-----------------------------------------------------------------------------|-----------------|-----|--------------------------------------------|--------------------------------------------------------------------------------|
| Ц | ™<br>ث   | Welcome                  |                                             | 🖄 # 🗈 🐼 🕼 .<br>_                                                                                                    | \$©◇◇*≣                                                                     | ₿               |     |                                            |                                                                                |
|   |          |                          | Sd<br>Sc<br>You<br>Fo<br>Si 8<br>* A<br>⊞ R | We'll take you<br>finalize your co<br>grad requirement<br>hool you'll attend next year<br>hool inks High School<br>ar graduation plan<br>undation<br>subjects Needs update<br>Iternate courses Chosen en<br>review your plan Make any<br>Let's go | through the step<br>purse plan to ments.<br>very year<br>other changes here | eps to<br>leet  |     | A guid<br>that cl<br>wha<br>work<br>currer | early indicates<br>t needs to be<br>ed on and the<br>nt status of the<br>plan. |
|   |          |                          |                                             |                                                                                                    |                                                                             |                 |     |                                            |                                                                                |

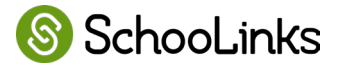

#### **Program of Study**

First step in course planning if you offer programs.

- Select programs.
- Selected programs add requirements to plan for.

| - Summary                                                                                                    | 🖄 🛱 🔔 🐘 👬 🕄 🌊 💵                                                       | * 🗐 🔷 🛪 🌐         | <ul><li>← Cont</li></ul> | inue |
|----------------------------------------------------------------------------------------------------|-----------------------------------------------------------------------|-------------------|--------------------------|------|
| Program                                                                                                    |                                                                       |                   |                          |      |
| Description                                                                                                    |                                                                       |                   |                          |      |
| Select an endorsement that best matches your car                                                                                                    | eer interests.                                                        | Alamo Academies   | 5 Options<br>1 Selected  | 0    |
| Program Requirement  Met Select 1 - 3 Endorsements from the list of options. selection adds requirements to the graduation plar courses needed to graduate.                                                                                                    | The Endorsement<br>, which determine the                              | Arts & Humanities | 7 Options                | 9    |
| Aerospace Academy (AA)                                                                                                    |                                                                       | Business/Industry | 27 Options               | 9    |
| The This program is designed to provide high school is<br>technical training in airframe and power plant mechan<br>college instructors, with paid summer internships with<br>industry partners. Upon graduation, students will be p<br>labeled be an energy of the students will be p | students with<br>lics from<br>o one of the<br>repared for<br>to their | Multidisciplinary | 4 Options                | 9    |
| Jobs in the aerospace industry where they can comple<br>technical training toward their FAA license. Up to thirt<br>hours are available for a post –secondary course of s<br>to jobs as an Aircraft Turbines Mechanic or Aircraft Si                                                  | v college credit<br>tudy. **Leads<br>ructures                         | Public Service    | 13 Options               | 9    |
| Mechanic                                                                                                    |                                                                       | STEM              | 7 Options                | 0    |
|                                                                                                    |                                                                       |                   |                          |      |
|                                                                                                    |                                                                       |                   |                          | (    |
| ourse Catalog [2]                                                                                                    |                                                                       |                   |                          |      |

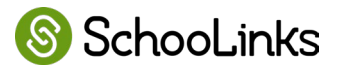

#### **Planning for Each Requirement**

- Students step through each graduation requirement.
- Courses added automatically with sequences, or manually selected.
- Real-time indication if the requirement is being met.

| ← Summary<br>English                                                  | () = D <b>N</b> # ()                             | ) 🛠 💵 汴 🕼 🔷 🕊 🌐                                  | (←) Continue ·                                  |
|-----------------------------------------------------------------------|--------------------------------------------------|--------------------------------------------------|-------------------------------------------------|
| English I, English II, English III, an ad<br>View requirement details | dvanced English course                           |                                                  | • REQUIREMENTS ME                               |
| 9th                                                                   | 10th                                             | 11th                                             | 12th                                            |
| P English ∂                                                           |                                                  |                                                  |                                                 |
| ENGLISH I (Pre AP) ⑦ 🕅<br>(101H)<br>1.0 credits                       | ENGLISH II (Pre AP) ⑦ 🕅<br>(102H)<br>1.0 credits | ENGLISH III (AP) (103A- ⑦ 🕅<br>4)<br>1.0 credits | ENGLISH IV (AP) (104A- ⑦ 🗐<br>4)<br>1.0 credits |
| + Add another course                                                  | (+) Add another course                           | (+) Add another course                           | (+) Add another course                          |
|                                                                       |                                                  |                                                  |                                                 |
|                                                                       |                                                  |                                                  |                                                 |

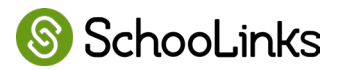

#### **Sequences Make it Easy**

- Paths of courses students typically take.
- Students can choose their sequence, or have one automatically applied.
- Can allow for students to select courses in certain years.
- Reduces errors and makes it easy to plan!

SchooLinks

| ← Summary                                               |                                                   | ◎ 串 凸 開 # ⑤ ☆ 四 済 ⓒ ◇ ★ Ⅲ                                           |      | $\overleftarrow{\leftarrow}  \text{Continue} \rightarrow$ |
|---------------------------------------------------------|---------------------------------------------------|---------------------------------------------------------------------|------|-----------------------------------------------------------|
| English I, English II, Engl<br>View requirement details | ish III, an advanced Englis                       | sh course                                                           |      | REQUIREMENTS NOT MET                                      |
| 9th<br>Select                                           | 10th                                              | 11th                                                                | 12th |                                                           |
| Choose a course                                         | sequence to add:                                  |                                                                     |      |                                                           |
| Add "AP Englis<br>English I, English II, En             | <b>h" courses</b><br>glish III, and AP English IV | Add "Standard English" courses<br>English I, English II, English IV |      |                                                           |
|                                                         |                                                   | © Clear Selection Cancel                                            |      |                                                           |
|                                                         |                                                   |                                                                     |      |                                                           |
|                                                         |                                                   |                                                                     |      |                                                           |
|                                                         |                                                   |                                                                     |      |                                                           |
|                                                         |                                                   |                                                                     |      |                                                           |
| Course Catalog 🖸                                        |                                                   |                                                                     |      | C                                                         |

#### **Browse and Add Courses**

- When browsing for a course, students see just the courses available to them for that requirement and grade.
- Easily search for courses.
- Click to add a course.
- See course details with the question icon.

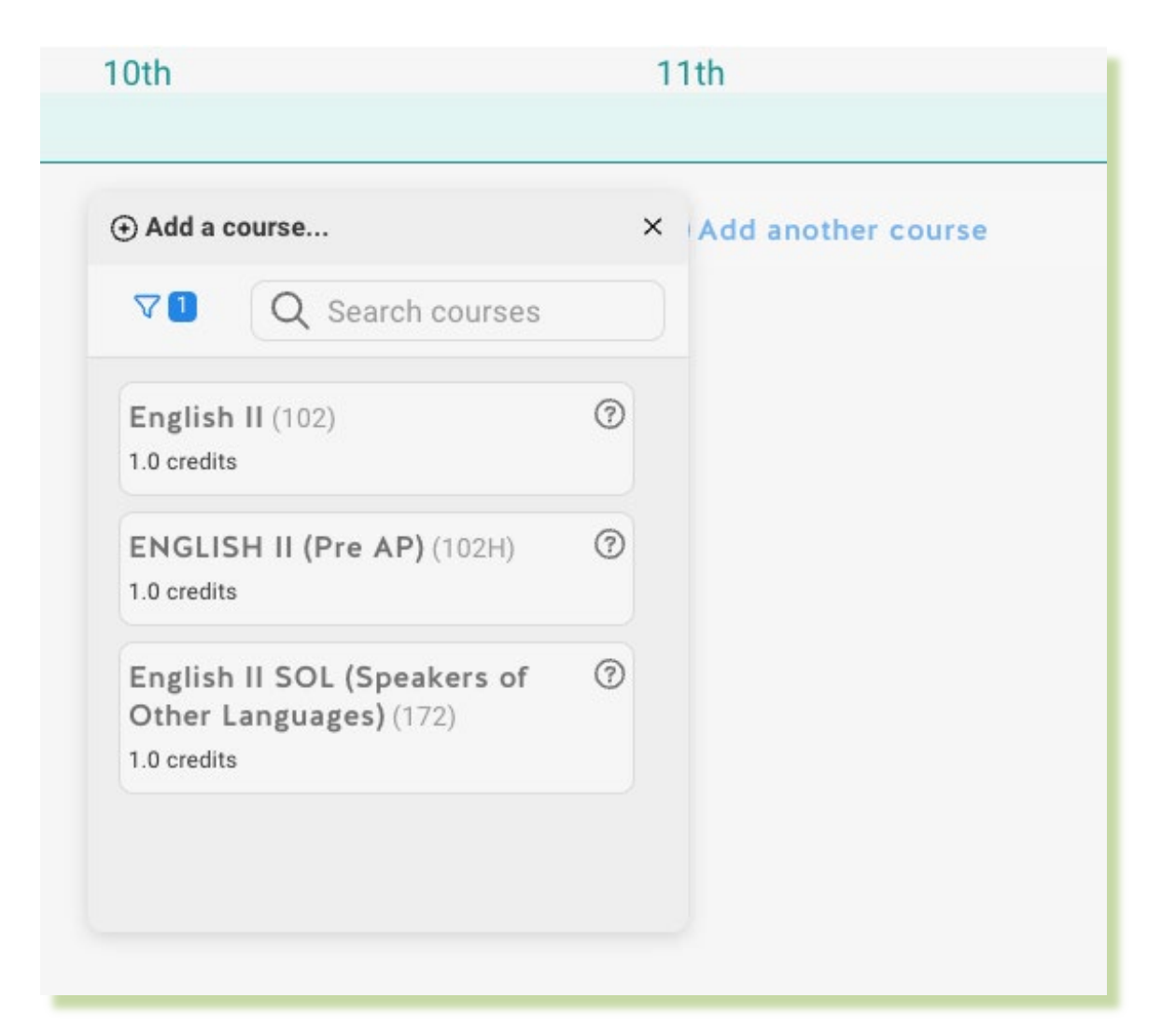

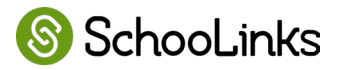

#### **Browse and Add Courses: Filtering**

- Students can also filter courses by clicking the filter icon.
- Students can filter by grade, subject and tag.
- Counselors can also filter by school and explore outside the requirement's courses.

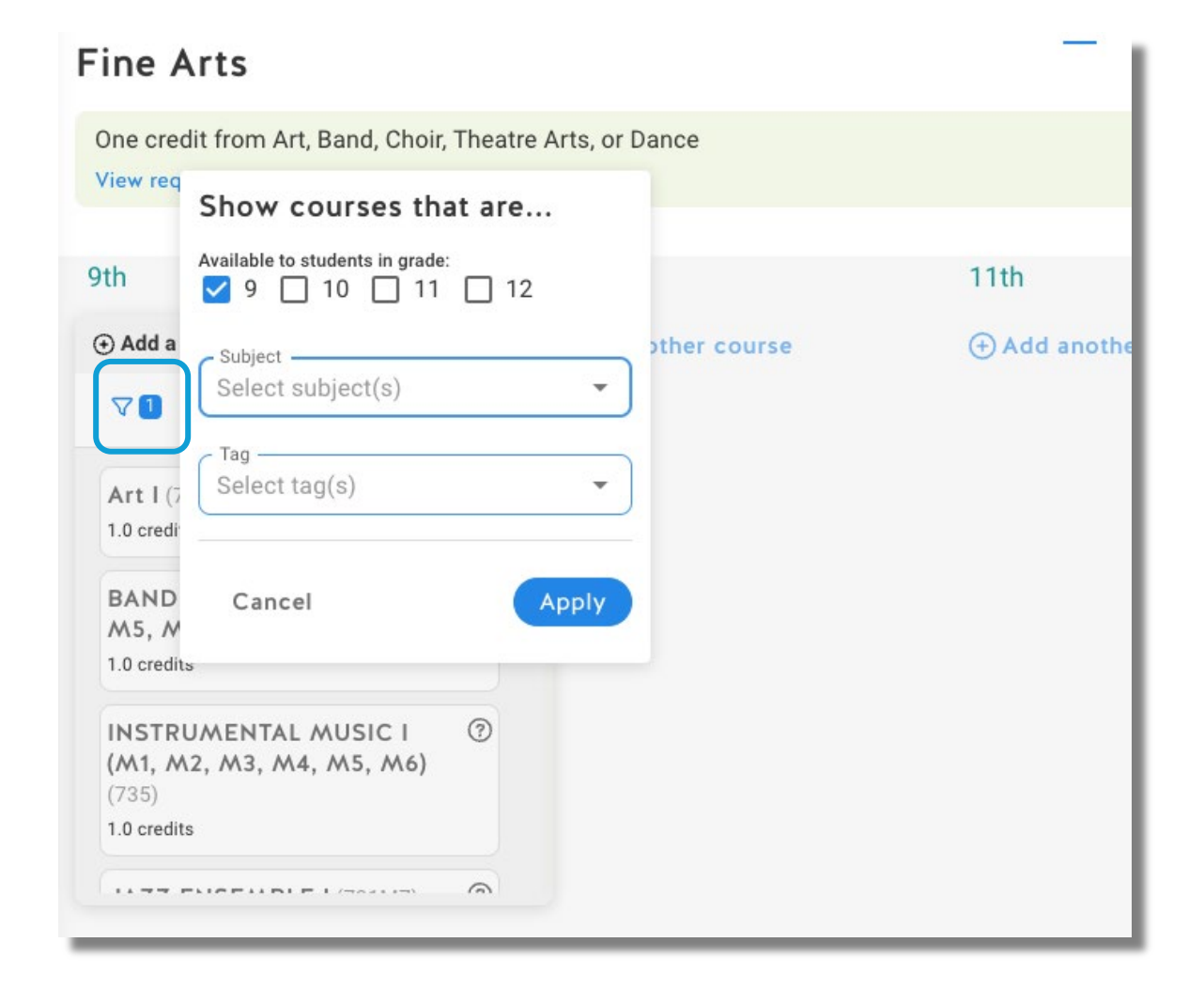

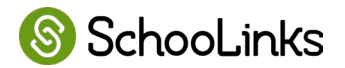

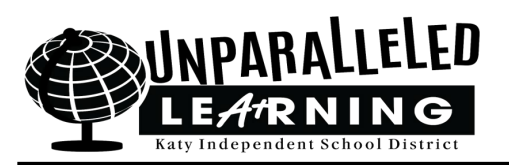

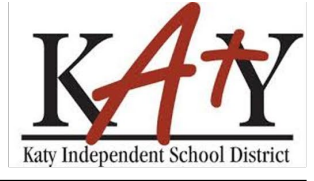

- Repeat Process for:
- Math
- Social Studies
- Science
- Languages Other Than English
- Physical Education
- Fine Arts

- Repeat Process for:
- Speech
- Health
- Career & Technical Education
- Electives
- Alternate Courses

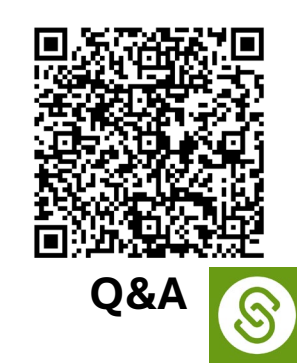

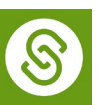

### **Adding Alternate Courses if Required**

- Students select courses to take if one of their selections is not available.
- Only selected for *next year*.
- Selected in the order of preference.

| rses in case you don't get in | to your                                     |
|-------------------------------|---------------------------------------------|
|                               |                                             |
|                               |                                             |
| ?                             |                                             |
| ? 🗊                           |                                             |
| ?                             |                                             |
|                               |                                             |
|                               | rses in case you don't get in<br>⑦ ⑪<br>⑦ ⑪ |

first choices.

Alternate Courses

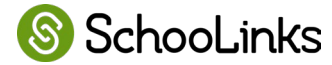

#### **Course Plan Summary**

- Shows an overview of the student's plan for graduation.
- Clearly indicates in red where requirements aren't met.
- Review, edit, and submit.

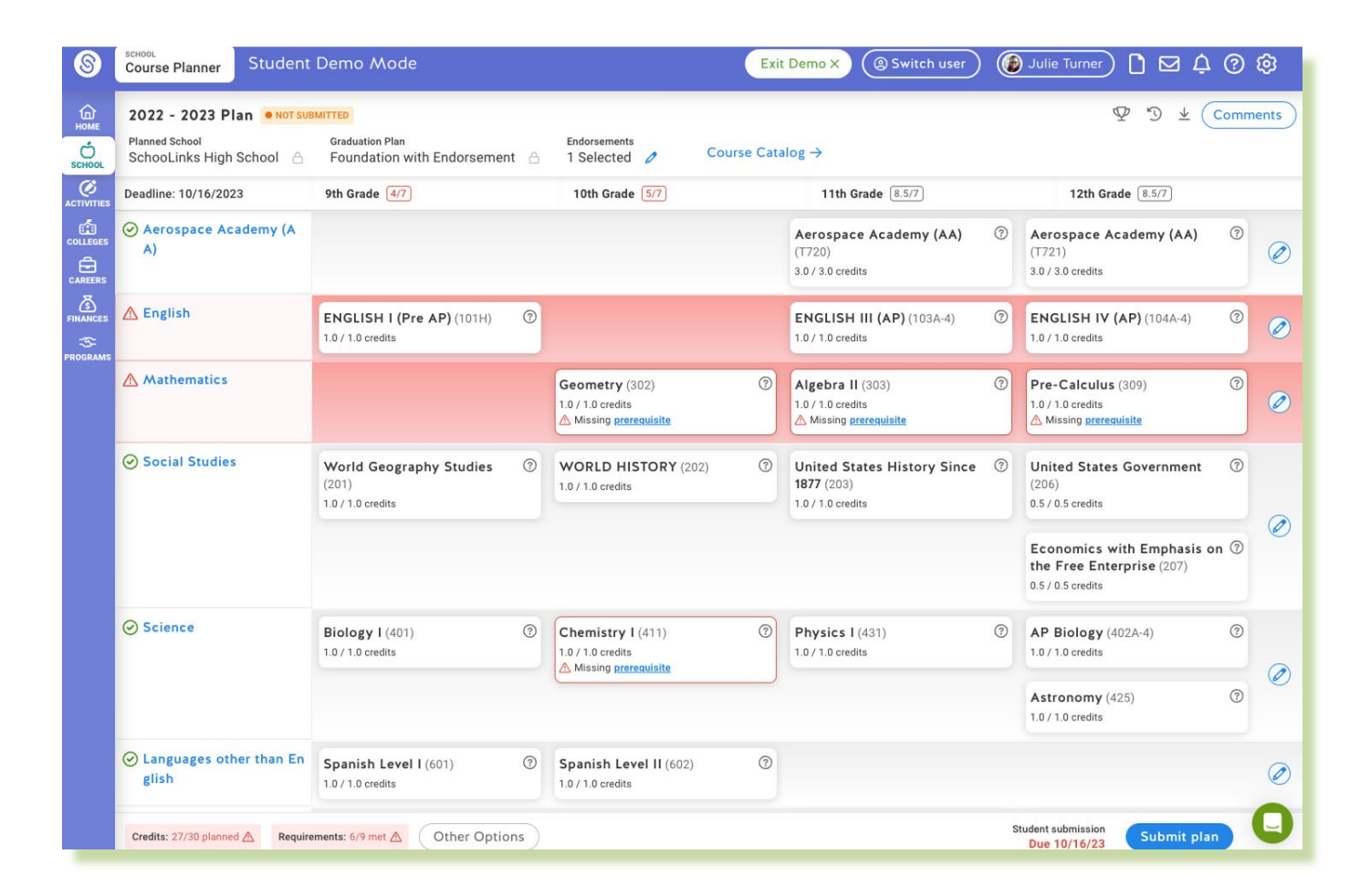

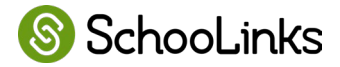

#### **Things Students Can Do**

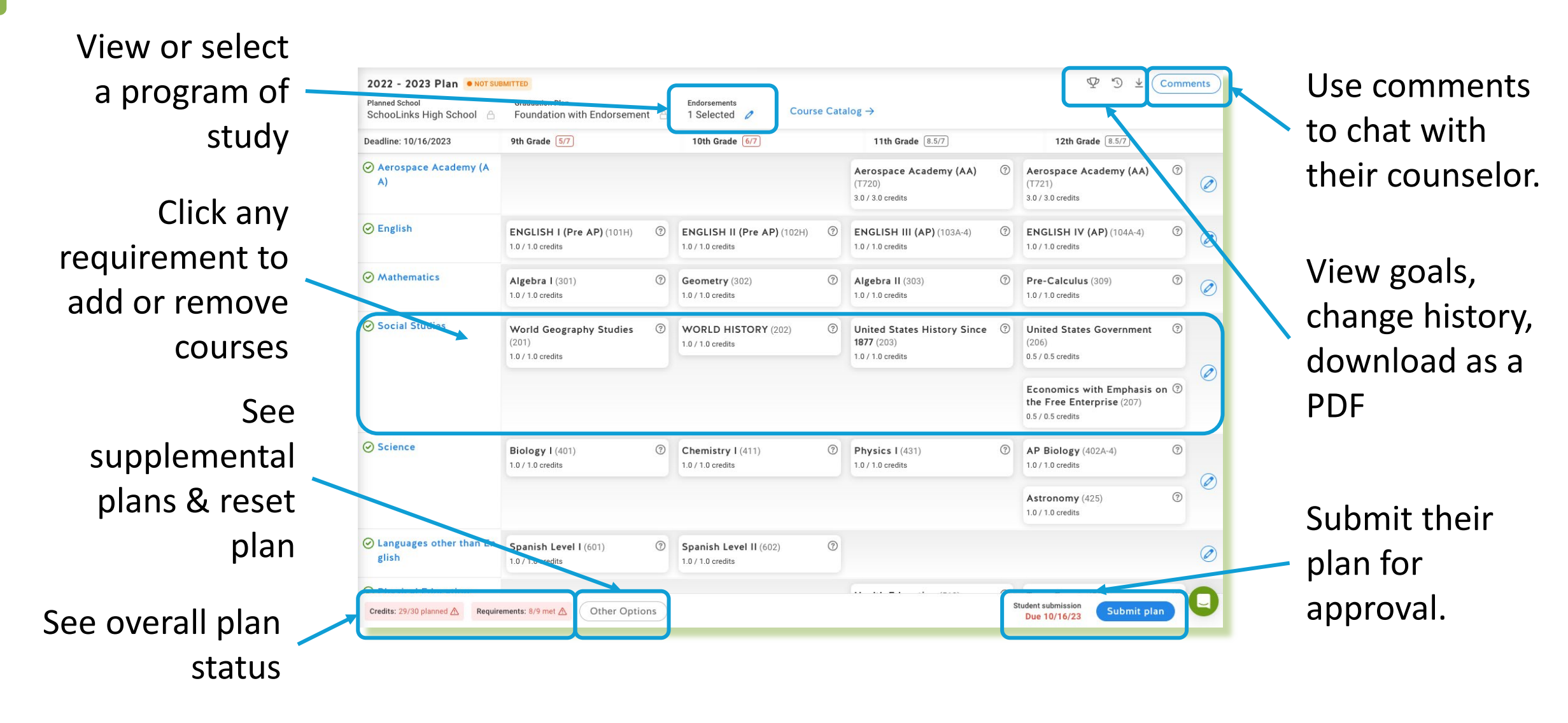

🜀 SchooLinks

#### Warnings and Errors

SchooLinks

# Students get real-time feedback if any warnings or errors are found on their course plan.

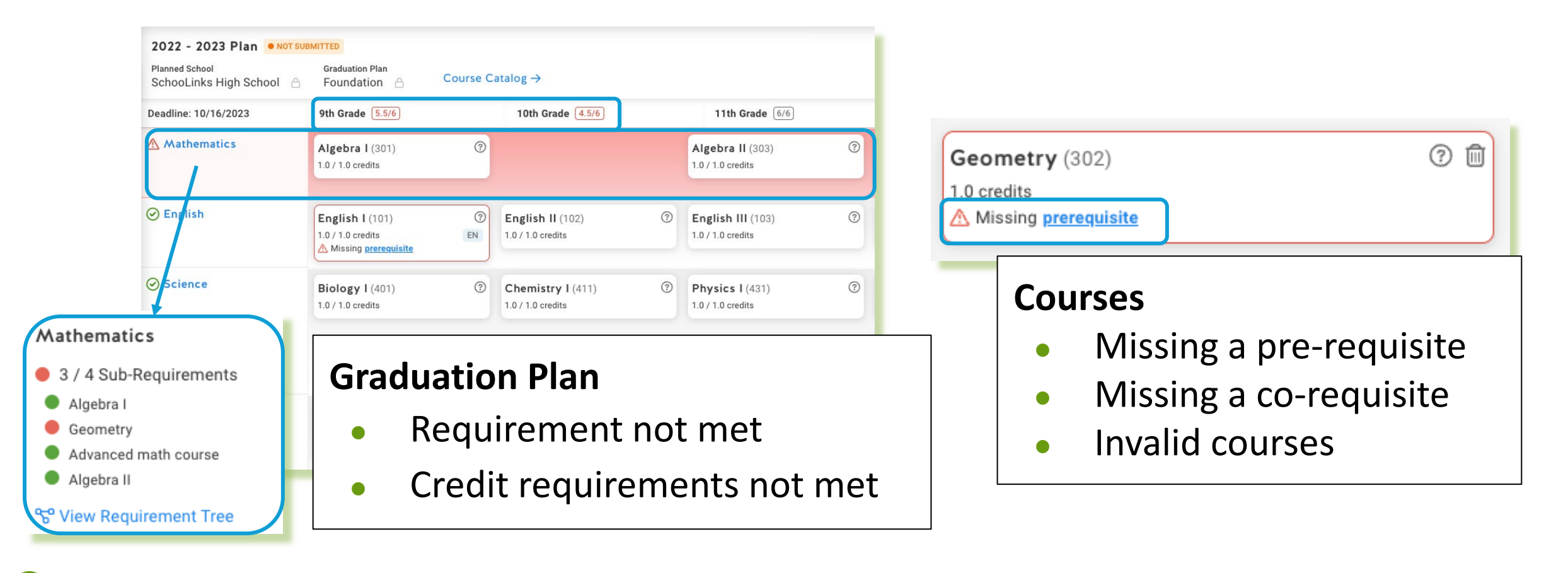

#### **Student Submission**

Students submit their course plan for approval when they have finished their selections.

- Students CAN submit plans with warnings or errors.
- They will need to explain why.

| Graduation Plan                                                         | Endorsements                                            |          |
|-------------------------------------------------------------------------|---------------------------------------------------------|----------|
| Address err                                                             | rors before submitting                                  | $\times$ |
| Your course plan contains the following erro                            | ors. What would you like to do?                         |          |
| ▲Languages other than English: T                                        | here is <b>1 error</b> that must be fixed or addressed. |          |
| ▲ Physical Education: There is 1 er                                     | ror that must be fixed or addressed.                    |          |
| ▲Fine Arts: There is <b>1 error</b> that mus                            | st be fixed or addressed.                               |          |
| ▲ Electives: There is <b>1 error</b> that mus                           | st be fixed or addressed.                               |          |
| ▲ Total Credits: 22.5 / 30 Planned                                      |                                                         |          |
| ▲ Yearly Credits Not Reached:<br>You have not reached the minimum credi | its for grade 9, 10, 11 (7 credits)                     |          |
| Fix the errors or submit it and                                         | explain the errors below:                               |          |
|                                                                         |                                                         |          |
|                                                                         | 0/500 Cha                                               | racters  |
| Cancel                                                                  | Submit & Approve Plan Submit P                          | lan      |
|                                                                         |                                                         | _        |

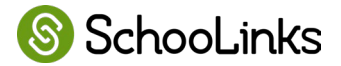

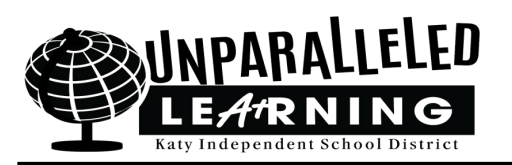

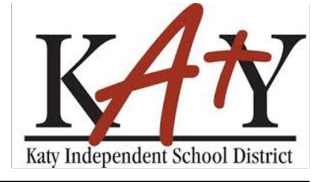

- Students can edit plans until counselor approval OR March 18, whichever comes first.
- Guardians can approve plans until March 18 or Campus deadline, whichever comes first.
- Course Planner Overview
   <u>https://www.loom.com/share/d563524b1e804f0e98b909a86eaa5</u>
   <u>6da?sid=07939460-acf4-4046-bfee-e70dced63d0a</u>

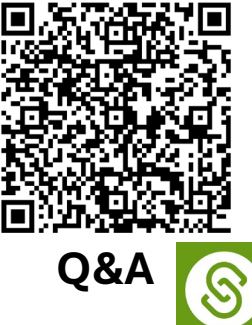

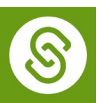

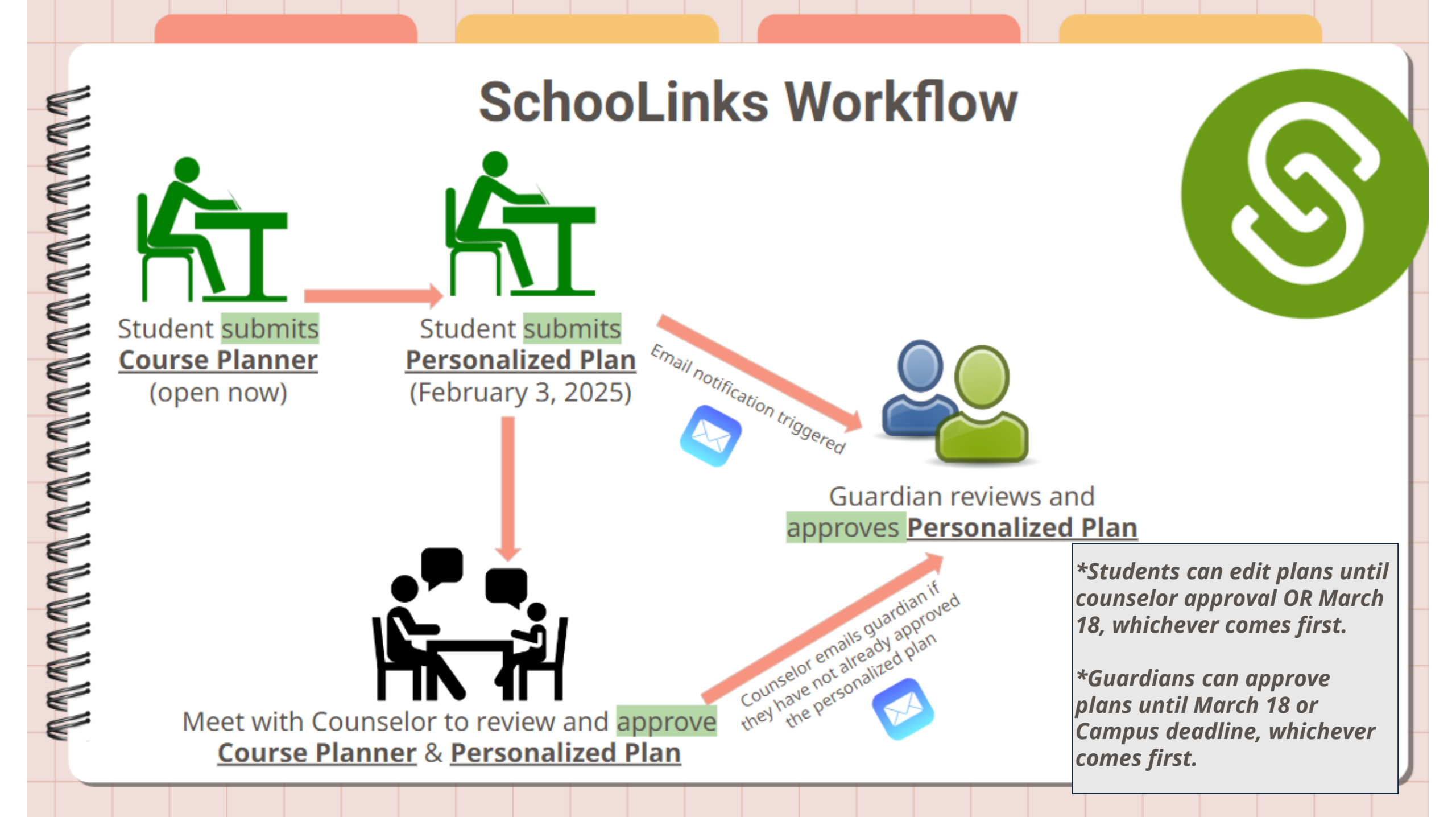

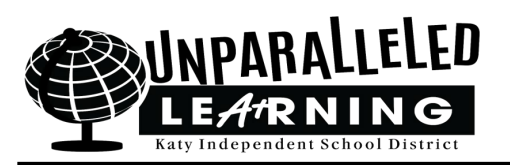

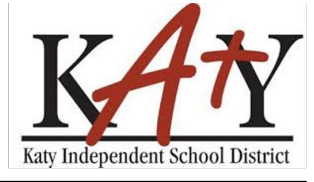

- Parent Access for SchooLinks
  - Go to <u>www.katyisd.org</u>

- Click on the MyKaty icon
- Use your Home Access Center (HAC) username and password to log into HAC

Need help logging into MyKaty or HAC? Scan the QR Code for District Technology Resources

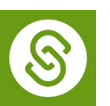

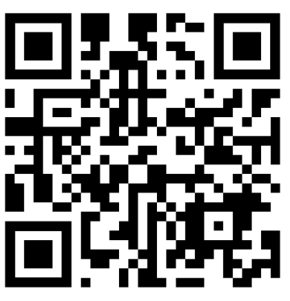

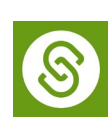

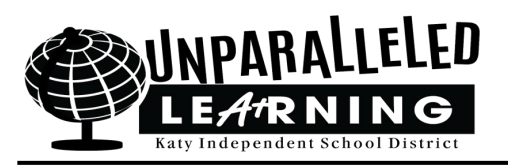

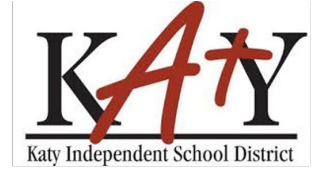

• Click on the SchooLinks icon

| $\equiv A^{+}$ MyKat     | ty + 🖒 수                     |              |                               |                              | Q                            |                             |                        |                                   |              |                         | •~ 💄 •                 |
|--------------------------|------------------------------|--------------|-------------------------------|------------------------------|------------------------------|-----------------------------|------------------------|-----------------------------------|--------------|-------------------------|------------------------|
|                          | EXAM                         |              |                               |                              |                              |                             | <b>20</b><br><b>35</b> |                                   |              |                         |                        |
| Canvas                   | 2024-25 Exam<br>Exemption Cr | A+ Benefits  | A+ Calendars                  | A+ District Transfer<br>Assi | A+ Education<br>Foundation   | A+ Educational<br>Resources | A+ External Apps       | A+ KIDSS                          | A+ KLP       | A+ Library<br>Resources | A+ Parent<br>Resources |
|                          | <b>Bb</b> 46                 |              | <b>S</b>                      |                              |                              |                             | Katy<br>Source         | Kay Independent<br>School Dearier |              |                         |                        |
| A+ Social Media          | A+ Staff Resources           | A+ Textbooks | A+ Transportation             | GIS Admin                    | GIS Public                   | Google Drive                | Katy 1 Source          | Katy ISD Website                  | Katy Surveys | Microsoft 365           | Microsoft Outlook      |
| B                        | R                            | 8            | EXAM<br>EXEMPTION<br>REQUEST. | tcp                          | PLUS<br>360<br>TAC           |                             |                        |                                   |              |                         |                        |
| Password Self<br>Service | Raptor                       | SchooLinks   | SEER - Semester<br>Exam Exem  | TCP Web Clock                | Teacher Access<br>Center (TA |                             |                        |                                   |              |                         |                        |

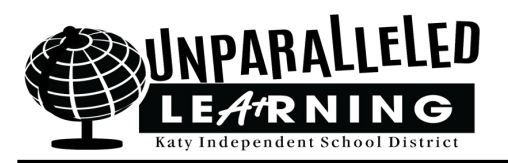

 $\mathfrak{S}$ 

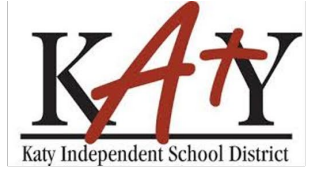

### SchooLinks Course Selection Process: Parent View- Approve Plan

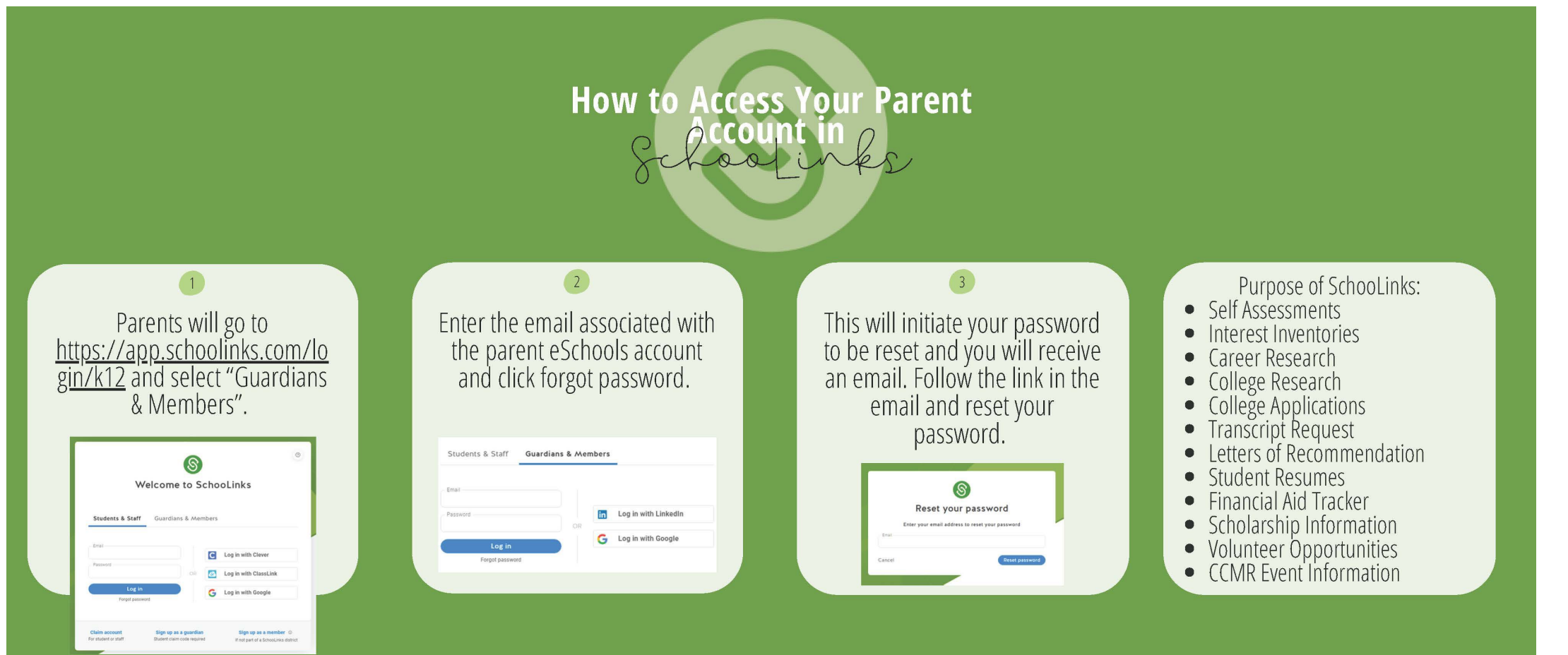

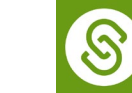

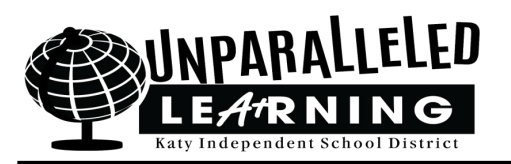

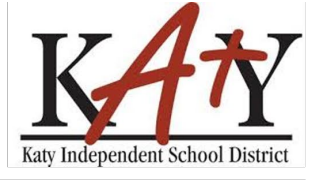

**0**&

### SchooLinks Course Selection Process: Parent View- Approve Plan

- How to View your Student's Personalized Plan
  - From your guardian account, click the Choose a different section drop down, then select Personalized Plans.

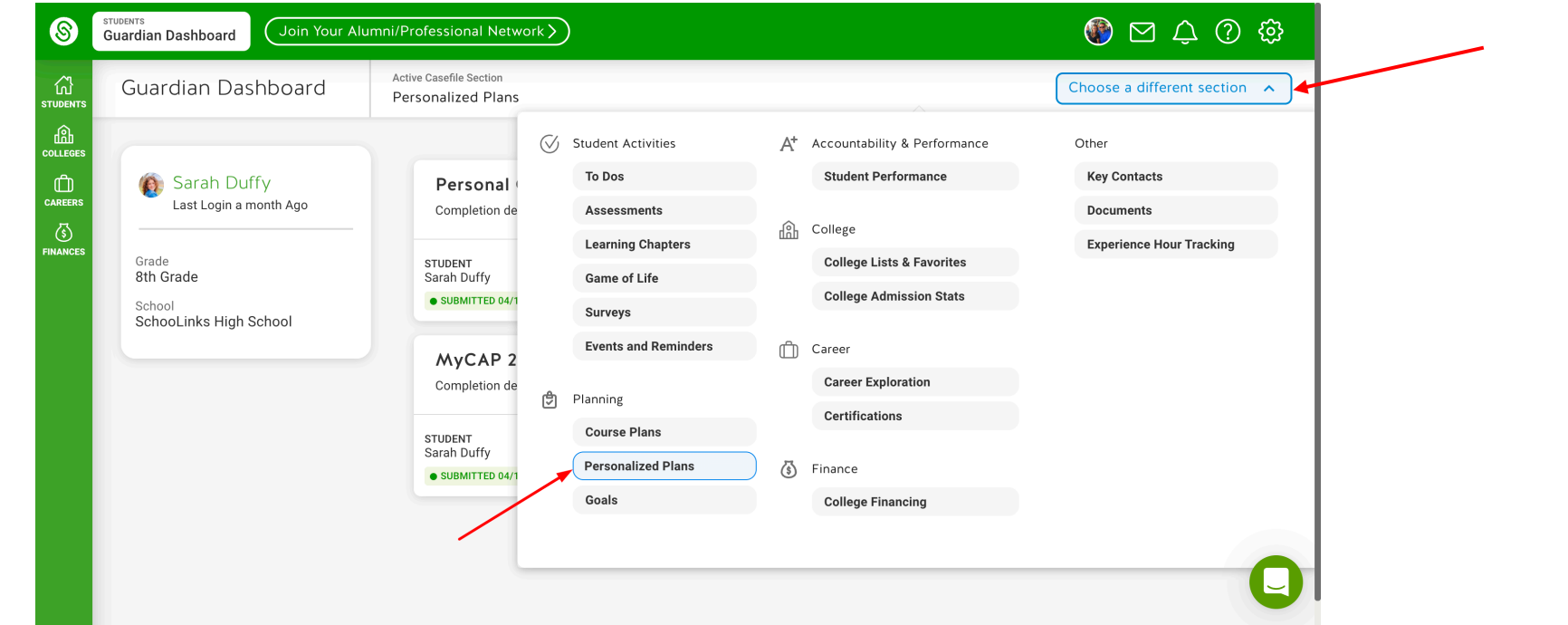

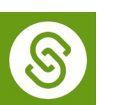

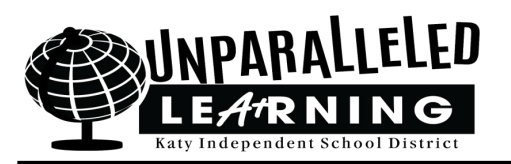

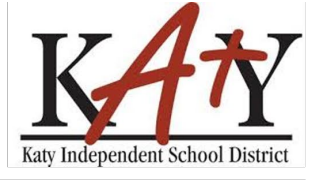

• Click **View Plan** for the current school year plan. You can also view an older plan with the **Review Plan** button.

| 8             | Guardian Dashboard                                                                  | umni/Professional Network                                          |                             | 🛞 🖂 🗘 🔅                     |  |  |  |  |  |  |
|---------------|-------------------------------------------------------------------------------------|--------------------------------------------------------------------|-----------------------------|-----------------------------|--|--|--|--|--|--|
| い<br>STUDENTS | Guardian Dashboard Active Casefile Section Personalized Plans Choose a different se |                                                                    |                             |                             |  |  |  |  |  |  |
|               |                                                                                     |                                                                    |                             | $\bigcirc$                  |  |  |  |  |  |  |
| CAREERS       | Sarah Duffy<br>Last Login a month Ago                                               | Personal Graduation Plan 20<br>Completion deadline: April 17, 2022 | 020 - 2021                  | Review Plan →               |  |  |  |  |  |  |
| FINANCES      | Grade<br>8th Grade<br>School                                                        | STUDENT<br>Sarah Duffy<br>• SUBMITTED 04/12/2021                   | COUNSELOR  PENDING APPROVAL | GUARDIAN   PENDING APPROVAL |  |  |  |  |  |  |
|               | SchooLinks High School                                                              | MyCAP 2021 - 2022<br>Completion deadline: December 12, 2021        |                             | (View Plan →                |  |  |  |  |  |  |
|               |                                                                                     | STUDENT<br>Sarah Duffy                                             | COUNSELOR                   | GUARDIAN                    |  |  |  |  |  |  |
|               |                                                                                     | • SUBMITTED 04/12/2021                                             | MISSED APPROVAL DEADLINE    | MISSED APPROVAL DEADLINE    |  |  |  |  |  |  |
|               |                                                                                     |                                                                    |                             | Q                           |  |  |  |  |  |  |

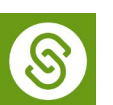

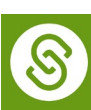

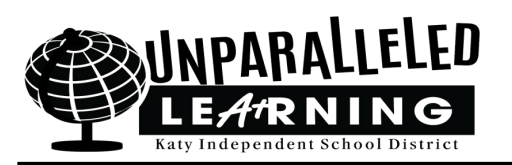

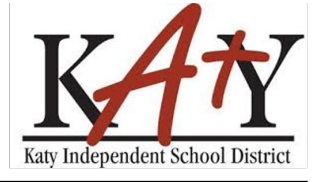

- How to Approve your Student's Personalized Plan
  - After reviewing the plan, scroll down to the bottom of the screen
  - Type your First and Last Name to electronically sign the plan
  - Click Approve
- Once the guardian approves the plan, the plan cannot be changed.
- Guardians can approve plans until March 18 or Campus deadline, whichever comes first.
  - If the plan is not approved by deadline, the guardian will not be able to go back and sign

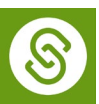

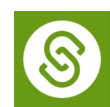

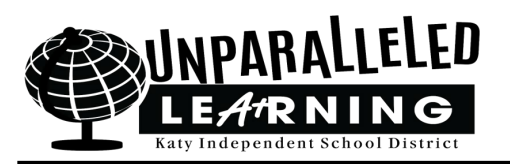

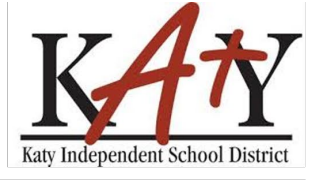

• Once approved, under Guardian, the note will change to Submitted and the date (See Student for example)

| 8        | DISTRICT<br>Personalized Plans                   | ۲                                                                                                    | ⊠ ↓ ? ‡                                                                               |          |                                         |  |  |
|----------|--------------------------------------------------|----------------------------------------------------------------------------------------------------|---------------------------------------------------------------------------------------|----------|-----------------------------------------|--|--|
|          | ← Back                                           |                                                                                                    | Sarah Duffy (2020 - 2021)<br>8th grade • SchooLinks High School                       |          |                                         |  |  |
| COLLEGES |                                                  | le.<br>he student.                                                                                                    |                                                                                       |          |                                         |  |  |
| CAREERS  | SchooLinks Put<br>Personal Gra                   | olic Schools<br>aduation Plan                                                                                                    |                                                                                       |          | Completion deadline<br>April 17th, 2022 |  |  |
| FINANCES | STUDENT<br>Sarah Duffy<br>• SUBMITTED 04/12/2021 |                                                                                                    | OUNSELOR     PENDING APPROVAL                                                         | GUARDIAN |                                         |  |  |
|          |                                                  | Career Interest Inventor<br>Personality Profile<br>ISFJ (Introversion, Sensing, F<br>Personality Traits<br>Quiet, Friendly, Responsible, | Dry<br>eeling, Judging)<br>Conscientious, Loyal, Considerate, Kind, Stable, Practical |          |                                         |  |  |
|          | 2 Goals                                          |                                                                                                    |                                                                                       |          |                                         |  |  |

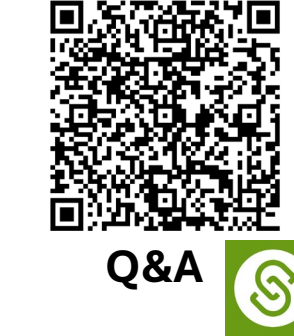

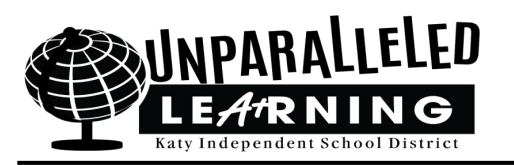

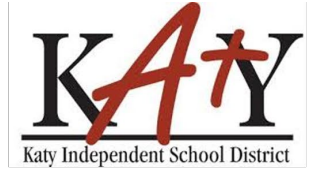

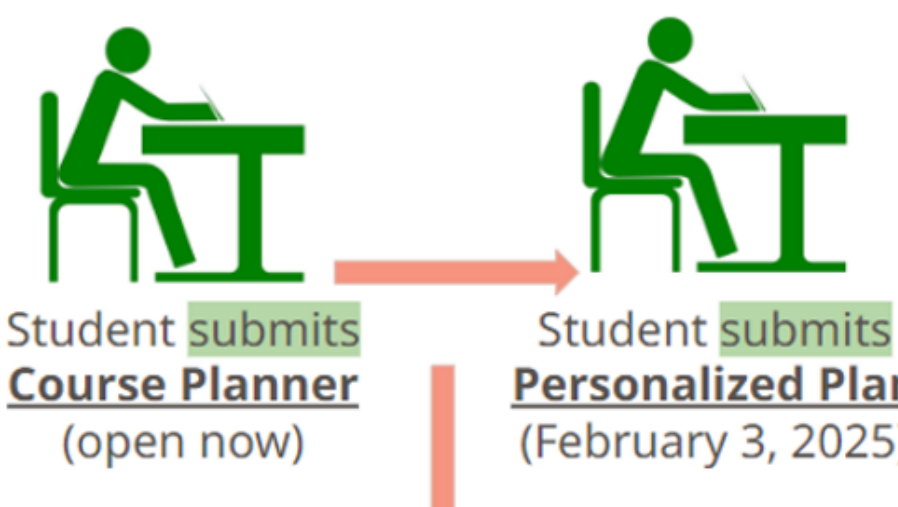

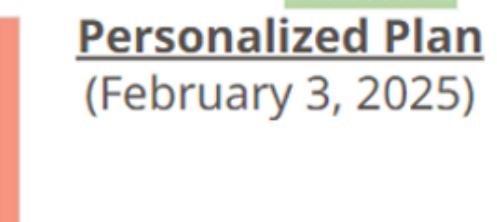

When student submits the plan, the parent will receive an email to approve the plan. Ideally, KISD prefers for the parent to wait to approve the until AFTER the student has met with the counselor. Once the plan has been approved by the parent, changes cannot be made.

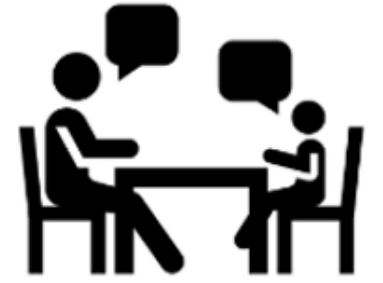

Meet with Counselor to review and approve Course Planner & Personalized Plan

> Following the meeting the counselor notifies parent to approve the plan.

\*Students can edit plans until counselor approval OR March 18, whichever comes first.

\*Guardians can approve plans until March 18 or Campus deadline, whichever comes first.

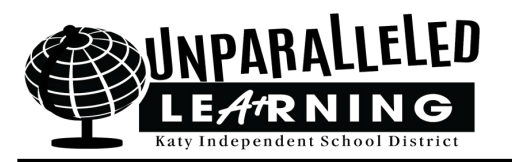

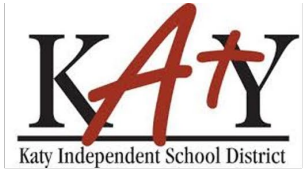

### SchooLinks Course Catalog

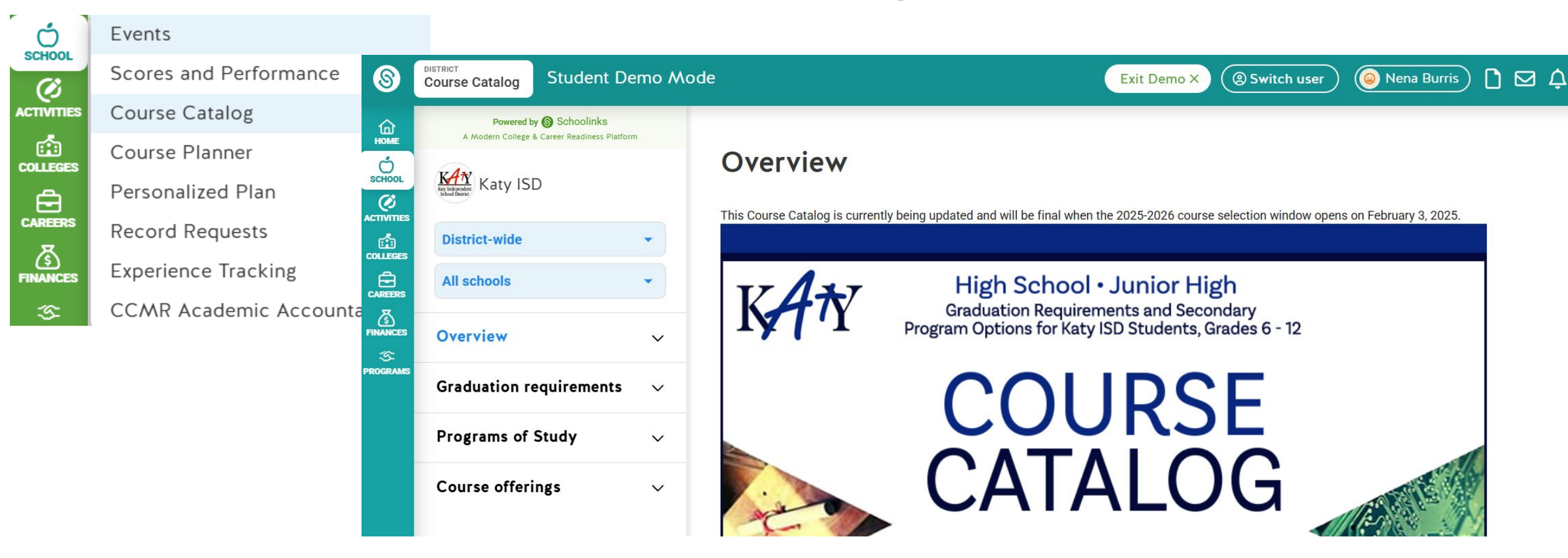

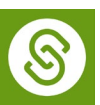

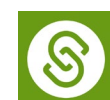

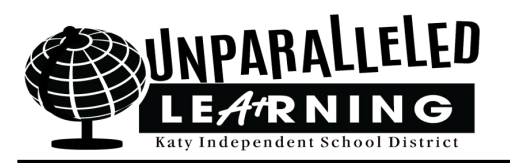

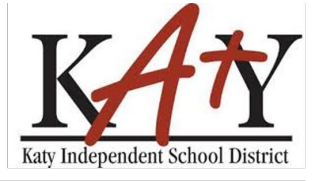

### **SchooLinks Course Selection Process**

• For campus specific questions contact your campus counseling department.

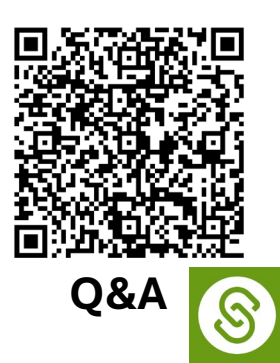

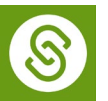